# Instructivo para actualización de tablas 2018 en SIAGER

### Pasos a seguir

#### 1 - Descarga de los archivos de actualización de tablas 2018

Descargue a una carpeta de su PC el "NUEVO Actualizador de Tablas 2018". El mismo es un archivo compactado que posteriormente deberá descomprimir.

| ATER                | R ADMINISTRADORA<br>TRIBUTARIA<br>DE ENTRE RIOS                                                                    | 🗊   🖅   Contacto     | Mapa del Si |
|---------------------|----------------------------------------------------------------------------------------------------|----------------------|-------------|
| NICIO               | AUTOMOTORES INMOBILIARIO INGRESOS BRUTOS PROFESIONES LIBERA                                                        | ALES OTROS IMPUESTOS | CATASTRO    |
| INFORMACION UTIL    | Inicio > Descarga de aplicativos > Siager                                                                          |                      |             |
| SERVICIOS           | SIAGER                                                                                                    |                      | Ē           |
| INFORMACIÓN FISCAL  | NUEVO aplicativo domiciliario para Agontes (antorno SIAB)                                                          |                      | 19          |
| RECAUDACION         | NOEVO aplicativo domicinano para Agentes (entorno SIAP)                                                            |                      | 1           |
| DESCARGAS CON CLAVE | PROGRAMAS                                                                                                    |                      |             |
|                     | 11-11-16<br>SIAGER v2                                                                                              | > Descargar          |             |
| LIGHAGIONES         | NUEVO (22/01/2018) Actualización de Tablas Año 2018                                                                | > Descargar          | 9           |
| INSTITUCIONAL       |                                                                                                    |                      | 2           |
| NOTICIAS            | (02/06/2017) Actualización de Tablas Junio 2017                                                                    | > Descargar          |             |
| ENLACES DE INTERES  | (10/02/2017) Vencimientos 2017<br>Incluye el corrimiento de vencimiento hacia el 15/02/2017 del período Enero 2017 | > Descargar          | 8           |

Descarga del archivo de actualización.

#### 2 - Respaldo de la información

Ingrese al aplicativo SIAP y realice un BACK UP de la información del mismo desde la opción de menú **Archivo – Respaldo de información**.

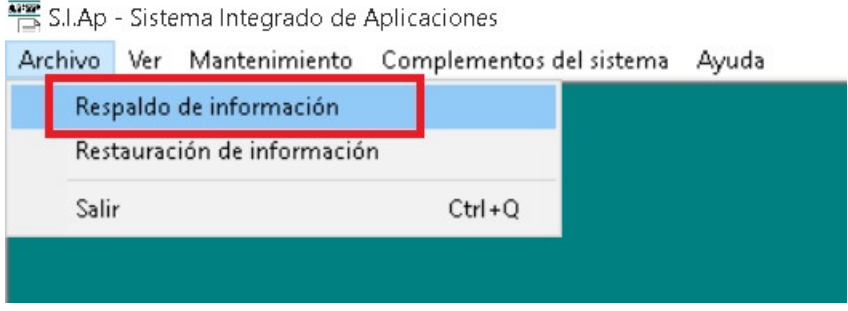

SIAP – Respaldo de información.

En la opción **Tipo de Respaldo** se debe seleccionar **Todo el Sistema** y luego elegir la Unidad de destino donde se guardará el archivo de respaldo.

| rchivo Ver Mar | tenimiento Complementos del sistema                                                                             | Ayuda                                                                 |                           |
|----------------|----------------------------------------------------------------------------------------------------|-----------------------------------------------------------------------|---------------------------|
|                | Respaldo de información                                                                                         | -Tipo de Respaldo - Tod                                               | o el sistema              |
|                | Descripción del tipo de Respaldo s<br>Realiza un backup de todo el siste<br>más los datos de todos los aplicati | eleccionado<br>ma, incluyendo los datos (<br>vos instalados. Recomend | del contribuyente<br>ado. |
|                | Respaldar                                                                                                    |                                                                       | Salir                     |

SIAP – Opciones de Respaldo de información.

Una vez generado el archivo correspondiente cierre el aplicativo SIAP.

#### 3 - Actualización de archivos

Desde el explorador de archivos de Windows ubique en el disco C la carpeta **Archivos de programa – S.i.ap. – AFIP**. En dicha carpeta seleccione el archivo **SIAP.EXE** y realice un click con el botón derecho del mouse sobre el mismo. Elija la opción **Propiedades** del menú que aparece.

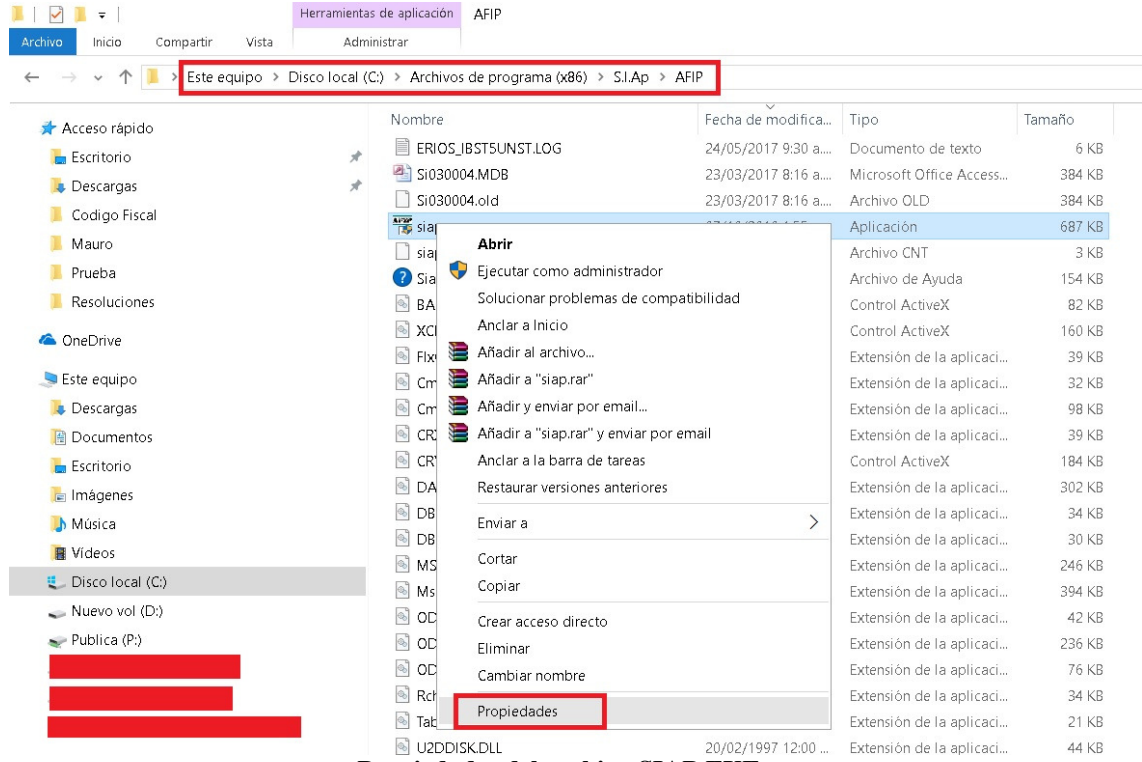

Propiedades del archivo SIAP.EXE

En la ventana de configuración elija la ficha **Compatibilidad** y tilde la opción **Ejecutar este programa como administrador**, elija Aplicar y luego Aceptar para efectuar la modificación.

| 🎬 Propiedades: siap.exe                                                                                                    | $\times$ |
|----------------------------------------------------------------------------------------------------|----------|
| General Compatibilidad Seguridad Detalles Versiones anteriores                                                                  |          |
| Si el programa no funciona correctamente en esta versión de<br>Windows, ejecute el solucionador de problemas de compatibilidad. |          |
| Ejecutar el solucionador de problemas de compatibilidad                                                                         |          |
| ¿Cómo se elige la configuración de compatibilidad manualmente?                                                                  |          |
| Modo de compatibilidad                                                                                                    |          |
| Ejecutar este programa en modo de compatibilidad para:                                                                          |          |
| Windows 7 $\sim$                                                                                                    |          |
|                                                                                                    |          |
| Configuración                                                                                                    |          |
| Modo de color reducido                                                                                                    |          |
| Color de 8 bits (256) V                                                                                                    |          |
| Ejecutar con una resolución de pantalla de 640 x 480                                                                            |          |
| □ Deshabilitar el ajuste de escala de la pantalla si se usa la<br>configuración ele∨ada de ppp                                  |          |
| 🖂 Ejecutar este programa como administrador                                                                                     |          |
|                                                                                                    |          |
|                                                                                                    |          |
| 🗣 Cambiar la configuración para todos los usuarios                                                                              |          |
|                                                                                                    |          |
| Aceptar Cancelar Aplicar                                                                                                    |          |

Propiedades del archivo SIAP.EXE.

## 4 - Recuperar la información de respaldo

Ingrese nuevamente al aplicativo **SIAP** y realice la restauración de la información respaldada anteriormente desde la opción del menú **Archivo – Restauración de información**.

| nivu | ver mantenimiento co     | npiementos | uersisterna 7 | -yuua |
|------|--------------------------|------------|---------------|-------|
| Res  | paldo de información     |            |               |       |
| Rest | tauración de información |            |               |       |
| Sali | r                        | Ctrl+Q     |               |       |

SIAP – Respaldo de información.

En la ventana que aparece busque la ubicación donde se guardó el archivo de respaldo y presione **Restaurar**.

| Restauración de información                              |   |                                                                                                    |                          |                           |     |
|----------------------------------------------------------|---|----------------------------------------------------------------------------------------------------|--------------------------|---------------------------|-----|
| -Archivo de origen                                       |   | lipo de restaura                                                                                                    | ción                     |                           |     |
| C:\<br>Program Files (x86)<br>S.I.Ap<br>AFIP<br>ERIOS_IB |   | La restauración seleccionada<br>corresponde a un backup de tipo<br>CONTRIBUYENTE únicamente con<br>datos del aplicativo INGRESOS<br>BRUTOS ENTRE RÍOS para el CUIT<br>20-16466214-5. La restauración<br>sustituirá todos los datos que puedan |                          | o<br>con<br>CUIT<br>uedan | < > |
| ERios-AR                                                 |   | Irchivo                                                                                                    | Fecha                    | Hora                      |     |
| siap_bkp.zip                                             | Ē | FIP.mdb<br>RIOS_IB.mdb                                                                                                    | 15/12/2017<br>15/12/2017 | 07:51<br>07:51            |     |
|                                                          |   |                                                                                                    |                          |                           | >   |
|                                                          |   |                                                                                                    |                          |                           |     |

SIAP – Respaldo de información.

Una vez finalizada la restauración, cierre el aplicativo SIAP.

## 5 - Descomprimir los archivos de actualización y ejecutar la misma

Localice la carpeta donde se descargó el archivo **SIAGER - Actualizador de Vencimientos 2018** (usualmente es en el Escritorio o en la carpeta Descargas de Mis Documentos). Sobre el archivo descargado realice un click con el botón de la derecha del mouse y elija la opción **Extraer en SIAGER...** para descomprimirla.

|                                      | Abrir                                                 |   |
|--------------------------------------|-------------------------------------------------------|---|
|                                      | Abrir con WinRAR                                      |   |
|                                      | Extraer ficheros                                      |   |
|                                      | Extraer aquí                                          |   |
|                                      | Extraer en SIAGER - Actualizador de Vencimientos 2018 |   |
|                                      | Abrir con                                             | > |
|                                      | Compartir con                                         | > |
|                                      | Restaurar versiones anteriores                        |   |
|                                      | Enviar a                                              | > |
|                                      | Cortar                                                |   |
|                                      | Copiar                                                |   |
|                                      | Crear acceso directo                                  |   |
|                                      | Eliminar                                              |   |
|                                      | Cambiar nombre                                        |   |
| SIAG                                 | Propiedades                                           |   |
| Actualizado<br>Vencimier<br>2018.zij | or de la la la la la la la la la la la la la          |   |

Descomprimir los archivos de actualización.

Ingrese a la carpeta generada luego de Extraer los archivos y realice un click con el botón de la derecha del mouse sobre el archivo **SETUP.EXE**. En las opciones que aparecen elija **EJECUTAR COMO ADMINISTRADOR**.

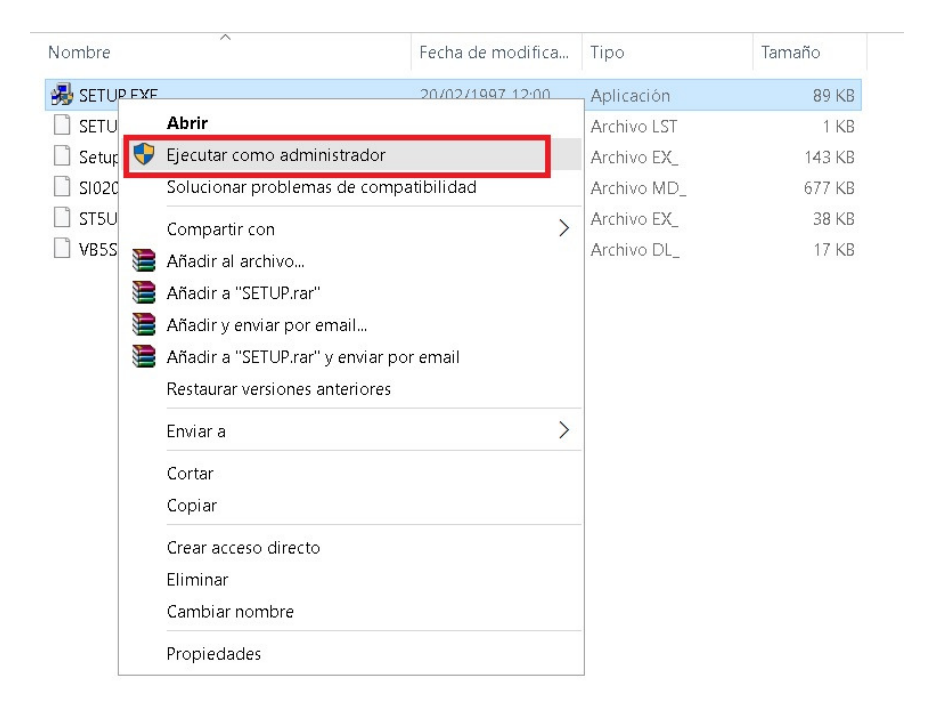

#### Ejecutar la actualización.

Una vez finalizada la ejecución de este archivo ya puede ingresar al aplicativo SIAP con las tablas y vencimientos actualizados.